通院サポートアプリ HOPE LifeMark-コンシェルジュ

<sup>院外</sup>利用者登録 <sup>からの</sup>ご利用案内

医療機関に行かなくても 利用者登録できる!

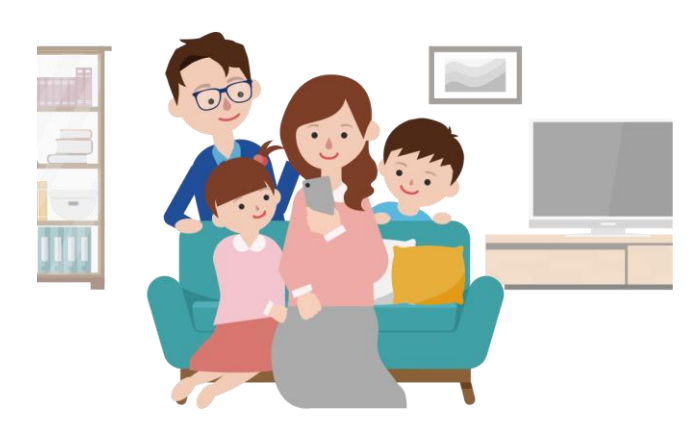

## まずはアプリをインストール!

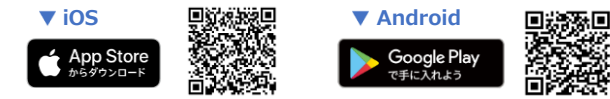

※本アプリはタブレットには対応しておりません。

※AppleおよびAppleロゴは、AppleInc.の商標です。AppStoreはAppleInc.のサービスマークです。 ※GooglePlayおよびGooglePlayロゴは、Google LLCの商標です。

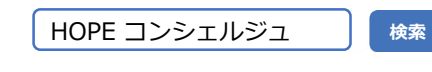

申請方法 A こちらの手続きはアプリ(HOPE LifeMark-コンシェルジュ)をインストールする必要があります。 インストールせずに手順1を実施した場合は、ストア(App Store / Google Play)画面に遷移しますので、インストールをお願いします。

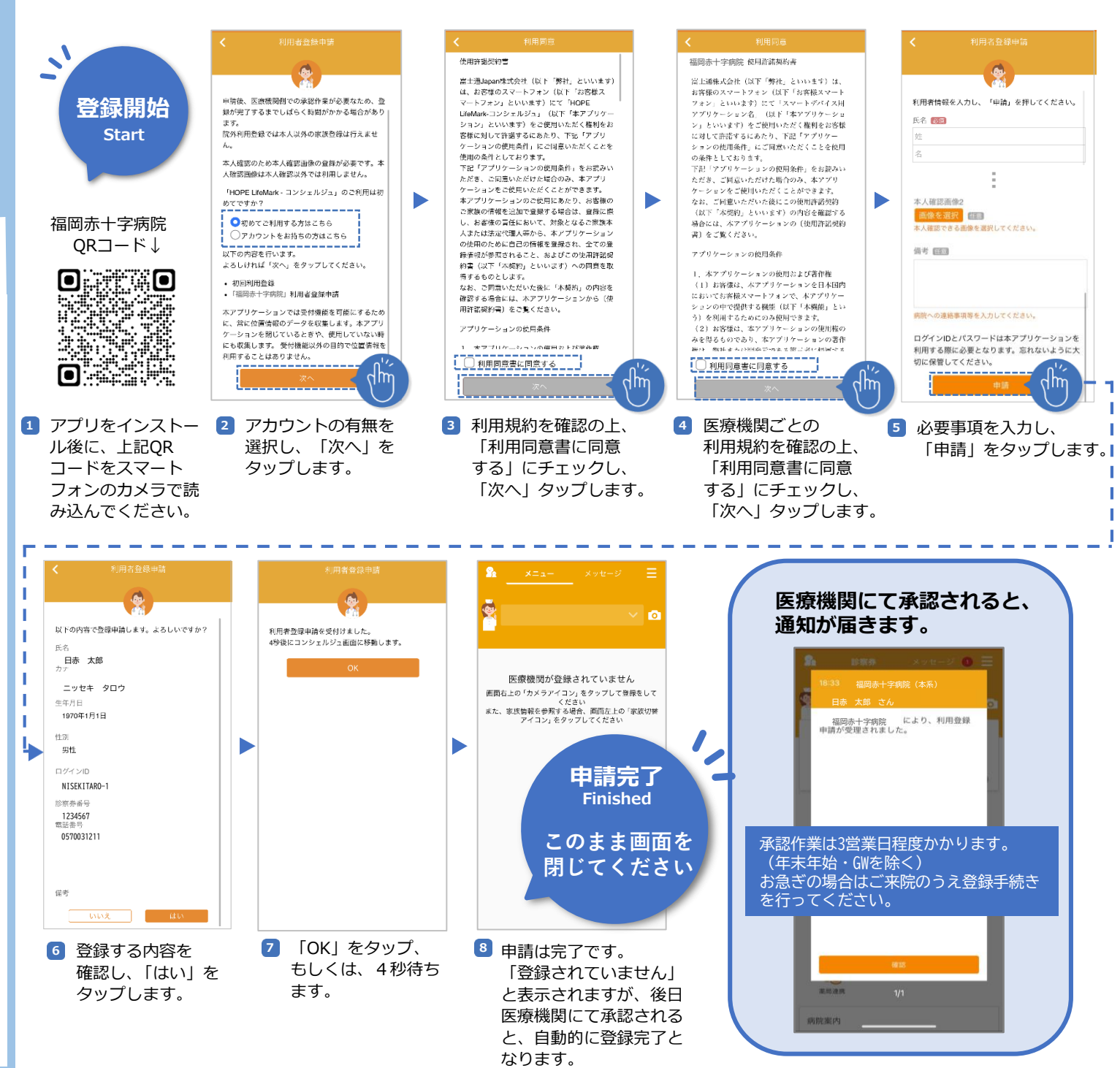